# Инструкция по подаче заявки на участие в процедуре.

# Оглавление

| Подача заявки на участие в процедуре | 3 |
|--------------------------------------|---|
| Отзыв заявки от участия в процедуре  | 5 |

### Подача заявки на участие в процедуре

Для того, чтобы подать заявку на участие в процедуре, необходимо:

1. Войти в Личный кабинет.

| Авториза | ация        |                         |                      |       |
|----------|-------------|-------------------------|----------------------|-------|
| Логи     | н           |                         |                      |       |
| Парол    | ь           |                         |                      |       |
|          |             |                         |                      | Войти |
|          | Регистрация | Добавление пользователя | Восстановление парол | я     |

2. В разделе «Лоты» найти нужную процедуры и нажать на её наименование.

| Лоты | оты                      |                                                                          |                      |                                                       |             |          |        |                   |                 |                                 |
|------|--------------------------|--------------------------------------------------------------------------|----------------------|-------------------------------------------------------|-------------|----------|--------|-------------------|-----------------|---------------------------------|
| N≘   | Наименование процедуры   | Лоты                                                                     | Статус               | Способ проведения<br>процедуры                        | Организатор | Заказчик | Заявки | Регион            | Дата публикации | Дата окончания<br>подачи заявок |
| 198  | Тест запроса             | Тест запроса                                                             | Открытие<br>доступа  | Тест запроса                                          | ВАТИ        | ВАТИ     | Да     | Самарская<br>обл. | 17.07.2017      | 17.07.2017 09:50                |
| 174  | Комплекс часть объема    | Лот 1 , Лот 2                                                            | Опублико             | Комплексная закупка<br>(запрос предложений)           | ВАТИ        | ВАТИ     | Нет    | Самарская<br>обл. | 30.06.2017      | 30.06.2017 13:00                |
| 170  | Комплексная закупка 2806 | 1й, 11й, 2й, 3й, 4й, 5й, 6й<br>, 7й, 8й, 9й, 10й, 12й, 13й<br>, 14й, 15й | Открытие<br>доступа  | Комплексная закупка<br>(запрос предложений)           | ВАТИ        | ВАТИ     | Да     | Самарская<br>обл. | 28.06.2017      | 30.06.2017 11:36                |
| 165  | фывафыва                 | фывафыв                                                                  | Завершен             | Запрос предложений                                    | ВАТИ        | ВАТИ     | Нет    | Самарская<br>обл. | 16.05.2017      | 25.05.2017 00:00                |
| 163  | переторжка тест          | уаываыв                                                                  | Корректи<br>заявок   | Открытый запрос<br>предложений в<br>электронной форме | ВАТИ        | ВАТИ     | Да     | Самарская<br>обл. | 06.04.2017      | 06.04.2017 19:07                |
| 162  | тест                     | tesss                                                                    | Заключен<br>договора | Запрос предложений                                    | ВАТИ        | ВАТИ     | Да     | Самарская<br>обл. | 28.02.2017      | 28.02.2017 17:33                |
| 161  | test                     | test                                                                     | Завершен             | Запрос предложений                                    | ВАТИ        | ВАТИ     | Да     | Самарская<br>обл. | 28.02.2017      | 28.02.2017 16:33                |

### 3. Откроется страница «Процедура №…».

| Процедура №198                                                                       |                                         | Назад | Действия 🗸 |
|--------------------------------------------------------------------------------------|-----------------------------------------|-------|------------|
| • ОСНОВНЫЕ СВЕДЕНИЯ                                                                  |                                         |       |            |
| Статус закупки                                                                       | Опубликована                            |       |            |
| Номер закупки                                                                        | 198                                     |       |            |
| Наименование закупки                                                                 | Тест запроса                            |       |            |
| Закупка инновационных и (или)<br>высокотехнологичных товаров (работ, услуг)          | Her                                     |       |            |
| Закупка научно-исследовательских, опытно-<br>конструкторских и технологических работ | Нет                                     |       |            |
| Название процедуры в соответствии с<br>нормативным документом заказчика              | Тест запроса                            |       |            |
| Способ закупки                                                                       | Запрос предложений                      |       |            |
| Тип запроса предложений                                                              | С подачей ценового предложения в заявке |       |            |
| Тип предложения участников                                                           | Ценовое предложение                     |       |            |
| Адрес электронной почты                                                              | mpeshkov@otc.ru                         |       |            |
| Площадка                                                                             | STG                                     |       |            |
| Номер позиции в плане закупки                                                        | Тест запроса                            |       |            |

4. Ознакомиться с информацией по процедуре и в разделе «Лот №…» нажать на кнопку «Подать заявку».

| [ | ≡ ЛΟT №1                                                |                                                                                            |
|---|---------------------------------------------------------|--------------------------------------------------------------------------------------------|
|   | Публикация извещения » Подача заявок » Открытие доступа | » Рассмотрение заявок » Оценка заявок » Подведение итогов » Заключение договора » Завершен |
|   | Подять заявку                                           |                                                                                            |
|   | Наименование                                            | Тест запроса                                                                               |
|   | Номер лота                                              | 691                                                                                        |

### 5. Откроется форма подачи заявки. Заполнить всю необходимую информацию

| ИНФОРМАЦИЯ О ПРОЦЕДУРЕ             |                                            |                             |                       |                 |                              |          |  |  |
|------------------------------------|--------------------------------------------|-----------------------------|-----------------------|-----------------|------------------------------|----------|--|--|
| мер закупки                        | Способ закупки                             | Статус закупки              | Организатор           | Дата публикации | Дата окончания подачи заявок | Площадка |  |  |
| В                                  | Запрос предложений                         | Опубликована                | ВАТИ                  | 17.07.2017      | 17.07.2017                   | STG      |  |  |
|                                    |                                            |                             |                       |                 |                              |          |  |  |
| Наименование Тест запроса          |                                            |                             |                       |                 |                              |          |  |  |
| Наименован                         | ие                                         | Тест                        | запроса               |                 |                              |          |  |  |
| Наименован<br>Статус               | ие                                         | Тест                        | запроса<br>ача заявок |                 |                              |          |  |  |
| Наименован<br>Статус<br>Номер лота | ие                                         | Тест<br>Под.<br>691         | запроса<br>чча заявок |                 |                              |          |  |  |
| Наименован<br>Статус<br>Номер лота | ие                                         | Тест<br>Под.<br>691         | запроса<br>ича заявок |                 |                              |          |  |  |
| Наименован<br>Статус<br>Номер лота | ие<br>ЗНЫЕ ДАННЫЕ ЛОТА                     | Тест<br>Под.<br>691         | запроса<br>чча заявок |                 |                              |          |  |  |
| Наименован<br>Статус<br>Номер лота | ие<br>ВНЫЕ ДАННЫЕ ЛОТА<br>вого предложения | Тест<br>Поди<br>691<br>За J | запроса<br>нча заявок |                 |                              |          |  |  |

#### 6. В разделе «Документы» прикрепить необходимую документацию.

| Документы заявки                                         |                |                      |  |  |  |  |
|----------------------------------------------------------|----------------|----------------------|--|--|--|--|
| Лицо, действует на основании 💿 устава                    | О доверенности |                      |  |  |  |  |
| Копия выписки из Единого государственного реестра        |                | Загрузить            |  |  |  |  |
| юридических лиц                                          |                | Выбрать из хранилища |  |  |  |  |
| Копия учредительных документов                           |                | Загрузить            |  |  |  |  |
|                                                          |                | Выбрать из хранилища |  |  |  |  |
| Копии документов, подтверждающих полномочия руководителя |                | Загрузить            |  |  |  |  |
|                                                          |                | Выбрать из хранилища |  |  |  |  |
| Другие документы                                         | Название       | Загрузить            |  |  |  |  |
|                                                          |                | Выбрать из хранилища |  |  |  |  |
|                                                          |                |                      |  |  |  |  |

#### 7. Проставить чек-бокс о соглашении.

| Соглашения                                                       |                                                                                                    |
|------------------------------------------------------------------|----------------------------------------------------------------------------------------------------|
|                                                                  |                                                                                                    |
| <ul> <li>с Реглам</li> <li>с Соглац</li> <li>с Соглац</li> </ul> | чен на совершение действий на электронной площадке STG и ознакомлен:<br>ентом работы электронной площадки STG<br>јением о ГО на электронной площадке STG<br>јением о простой электронной подписи |

#### 8. Нажать на кнопку «Подать заявку».

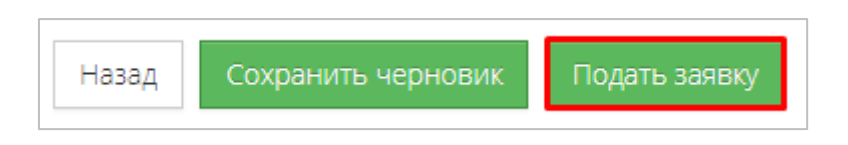

Для сохранения черновика заявки нажать на кнопку «Сохранить черновик».

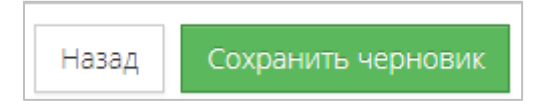

9. Появиться уведомление об успешном выполнении действий.

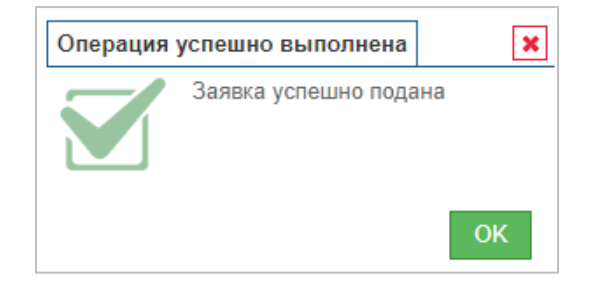

## Отзыв заявки от участия в процедуре.

Чтобы отозвать заявку от участия в процедуре необходимо:

1. Войти в Личный кабинет.

| Авториза | ция        |                         |                       |       |
|----------|------------|-------------------------|-----------------------|-------|
| Логин    |            |                         |                       |       |
| Пароль   |            |                         |                       |       |
|          |            |                         |                       | Войти |
| P        | егистрация | Добавление пользователя | Восстановление пароля | I     |

2. Перейти в раздел «Мои заявки».

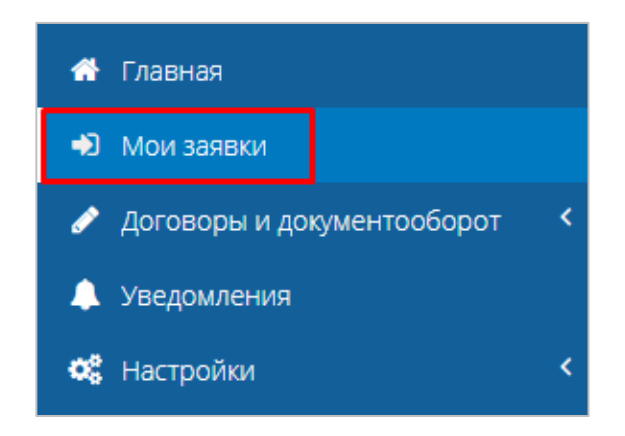

3. Откроется раздел «Мои заявки».

| Мои за                 | явки                         |                        |                  |              |               |               |             |                            |                 |                 |
|------------------------|------------------------------|------------------------|------------------|--------------|---------------|---------------|-------------|----------------------------|-----------------|-----------------|
| • Фильт                | Фильтр                       |                        |                  |              |               |               |             |                            |                 |                 |
|                        |                              |                        |                  |              |               |               |             |                            |                 |                 |
| Заявки                 |                              |                        |                  |              |               |               |             |                            |                 |                 |
| Входящ<br>ие<br>номера | N₽                           | Наименование процедуры | Статус процедуры | Лоты         | Статус лотов  | Статус заявок | Организатор | Начальная цена<br>договора | Мое предложение | Дата публикации |
| 140                    | 198                          | Тест запроса           | Опубликована     | Тест запроса | Подача заявок |               | ВАТИ        | 2000000,0000               | 1000000,0000    | 17.07.2017      |
|                        | на «« Стр. 1 из 1 »» на то • |                        |                  |              |               |               |             | Просмотр 1 - 1 из 1        |                 |                 |

4. Найти заявку, которую необходимо отозвать. Поиск можно осуществить с помощью фильтра, указав известные параметры.

| Мои заявки              |                                            |                               |                         |
|-------------------------|--------------------------------------------|-------------------------------|-------------------------|
| ▼Фильтр                 |                                            |                               |                         |
| Номер закупки           |                                            | Номер позиции в плане закупки |                         |
| Искать в                | 🔳 Наименование закупки 🗆 Наименование лота | Способ закупки                | Выбрать 🔻               |
| Закупаемая продукция    |                                            | Статус закупки                | Выбрать 💌               |
| Искать в                | 🔳 Наименование закулки 🗆 Наименование лота | Статус заявки                 | Выбрать 🔻               |
| Классификация по ОКДП2  |                                            | Организатор                   |                         |
|                         |                                            | Заказчик                      |                         |
| Начальная цена договора |                                            | Дата публикации               | 17.07.2016 - 17.07.2017 |
| Страна                  |                                            | Дата окончания подачи заявок  | · · ·                   |
|                         |                                            |                               |                         |
|                         |                                            |                               |                         |
|                         |                                            |                               | Очистить Поиск          |

5. Нажать на входящий номер заявки.

| Заявки                 | Заявки |                        |                  |              |               |  |  |  |
|------------------------|--------|------------------------|------------------|--------------|---------------|--|--|--|
| Входящ<br>ие<br>номера | N₽     | Наименование процедуры | Статус процедуры | Лоты         | Статус лотов  |  |  |  |
| 140                    | 198    | Тест запроса           | Опубликована     | Тест запроса | Подача заявок |  |  |  |

6. Откроется форма «Заявка (входящий номер...)».

| Заявка (входящий номер 140) 🛛 🖽 | азад Просмотр внесенных изменений   |  |
|---------------------------------|-------------------------------------|--|
| ≡ ЗАЯВКА                        |                                     |  |
| Статус заявки                   | Подана                              |  |
| Способ подачи                   | Электронная                         |  |
| Номер закупки/лота              | <u>198/691</u>                      |  |
| Наименование закупки            | Тест запроса                        |  |
| Способ закупки                  | Запрос предложений                  |  |
| Заказчик                        | ВАТИ                                |  |
| Страна                          | Российская Федерация                |  |
| Дата публикации                 | 17.07.2017 09:10 (время московское) |  |

7. Нажать на кнопку «Отозвать заявку», расположенную внизу формы.

| Отозвать заявку | Внести изменения | Привязать к рабочим группам |
|-----------------|------------------|-----------------------------|
|                 |                  |                             |